ОРГАНИЗАЦИЯ ОБУЧЕНИЯ В РАМКАХ ФЕДЕРАЛЬНОГО ПРОЕКТА «СОДЕЙСТВИЕ ЗАНЯТОСТИ» НАЦИОНАЛЬНОГО ПРОЕКТА «ДЕМОГРАФИЯ»

2021

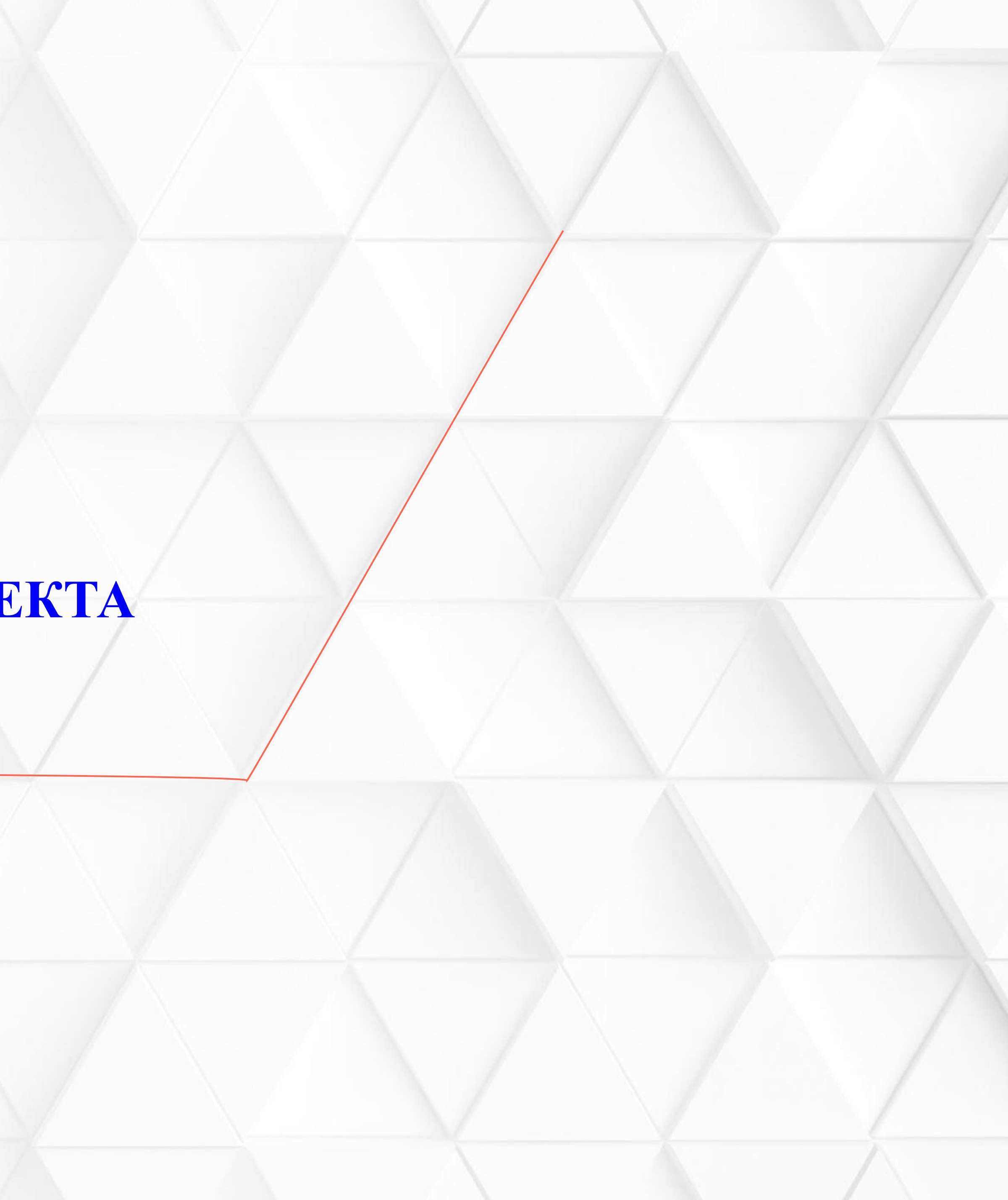

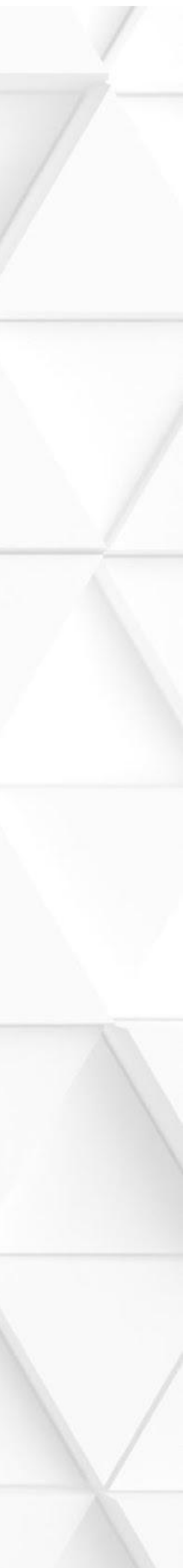

#### Заявку на обучение нужно подать на портале Работа в России <u>https://trudvsem.ru/</u>. Для это этого необходимо выбрать вкладку: Пройдите обучение в рамках федерального проекта «Содействия занятости»

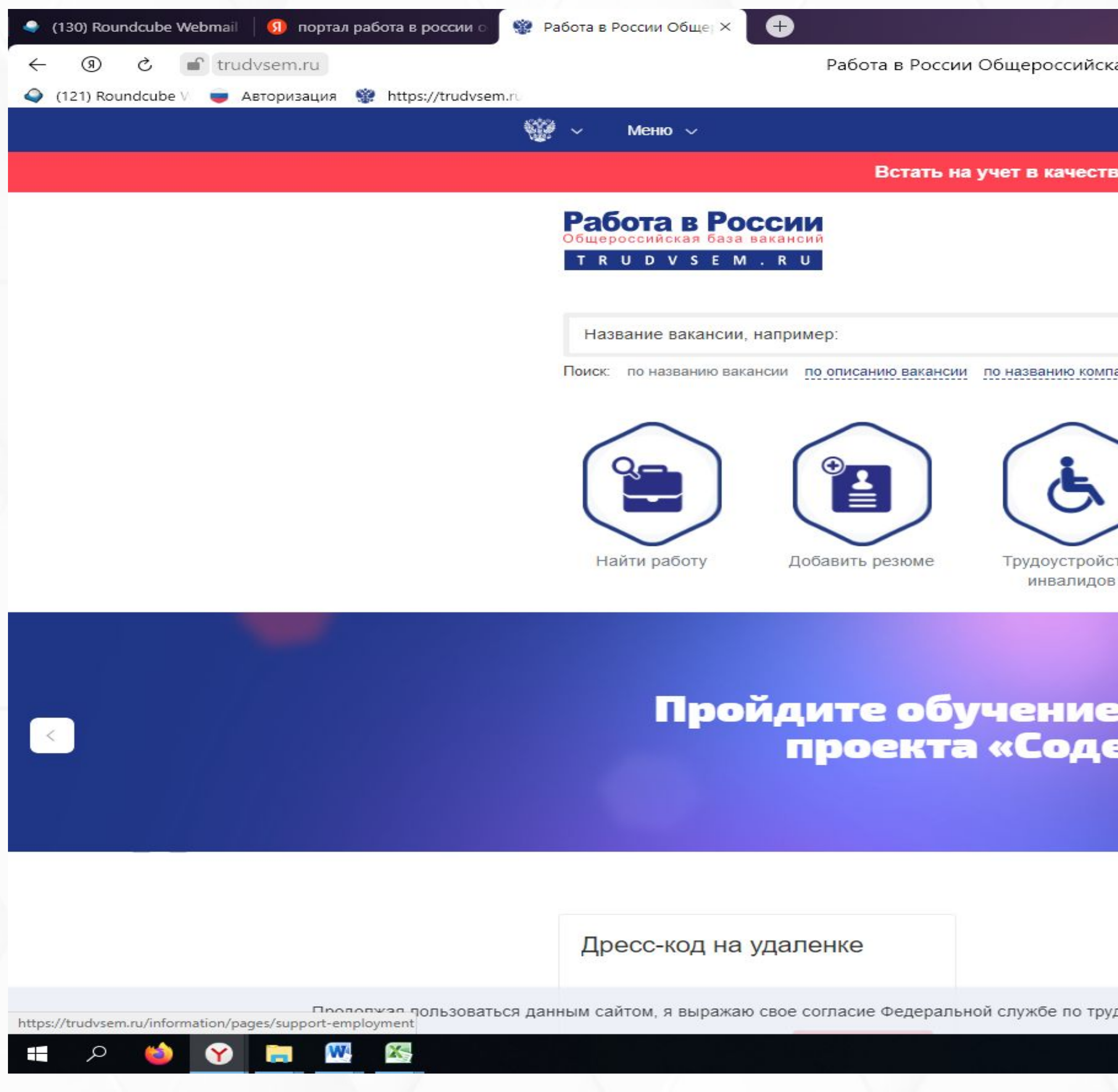

|                                                                      |   | ជា | Ξ  | — | đ |
|----------------------------------------------------------------------|---|----|----|---|---|
| ая база вакансий и резюме - trudvsem.ru                              | P |    | 9, | • | ß |
|                                                                      |   |    |    |   |   |
| ве безработного Подать заявление                                     |   |    |    |   |   |
| Версия для слабовидящих                                              |   |    |    |   |   |
| Тульская область     Соискатель     Работодатель                     |   |    |    |   |   |
| 💄 Войти                                                              |   |    |    |   |   |
| $\times$ <b>Q</b>                                                    |   |    |    |   |   |
| ании                                                                 |   |    |    |   |   |
| р<br>тво Стажировки и<br>практика Опытные кадры Социтерска занятости |   |    |    |   |   |
|                                                                      |   |    |    |   |   |
|                                                                      |   |    |    |   |   |

# Пройдите обучение в рамках федерального проекта «Содействие занятости»

Опросы

Продолжая пользоваться данным сайтом, я выражаю свое согласие Федеральной службе по труду и занятости на обработку моих персональных данных, в том числе с использованием метрических программ.

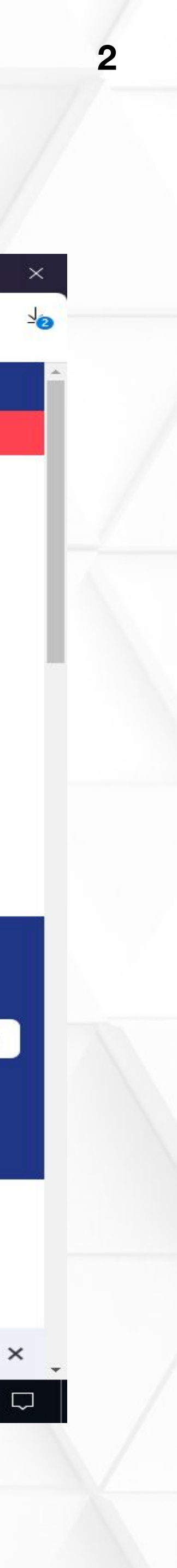

13:28

15.04.2021

へ K 📴 🖫 🕼 PYC

|                                                      | Нажать кнопку: «З                            |
|------------------------------------------------------|----------------------------------------------|
| 🥥 (130) Roundcube Webmail 🧿 портал работа в россии о | 🐲 Обучение граждан в р: × 🛨                  |
| ← ⑨ ♂ if trudvsem.ru                                 | Обучение граждан в рамках федерального проек |
| 🥥 (121) Roundcube V 🥃 Авторизация 🔮 https://trudvset | m.ru                                         |
|                                                      | 🎡 ~ Меню ~                                   |
|                                                      | Встать на учет в кач                         |
|                                                      | Работа в России                              |
|                                                      | T R U D V S E M . R U                        |

# Обучение граждан в рамках федерального проекта «Содействие занятости» национального проекта «Демография»

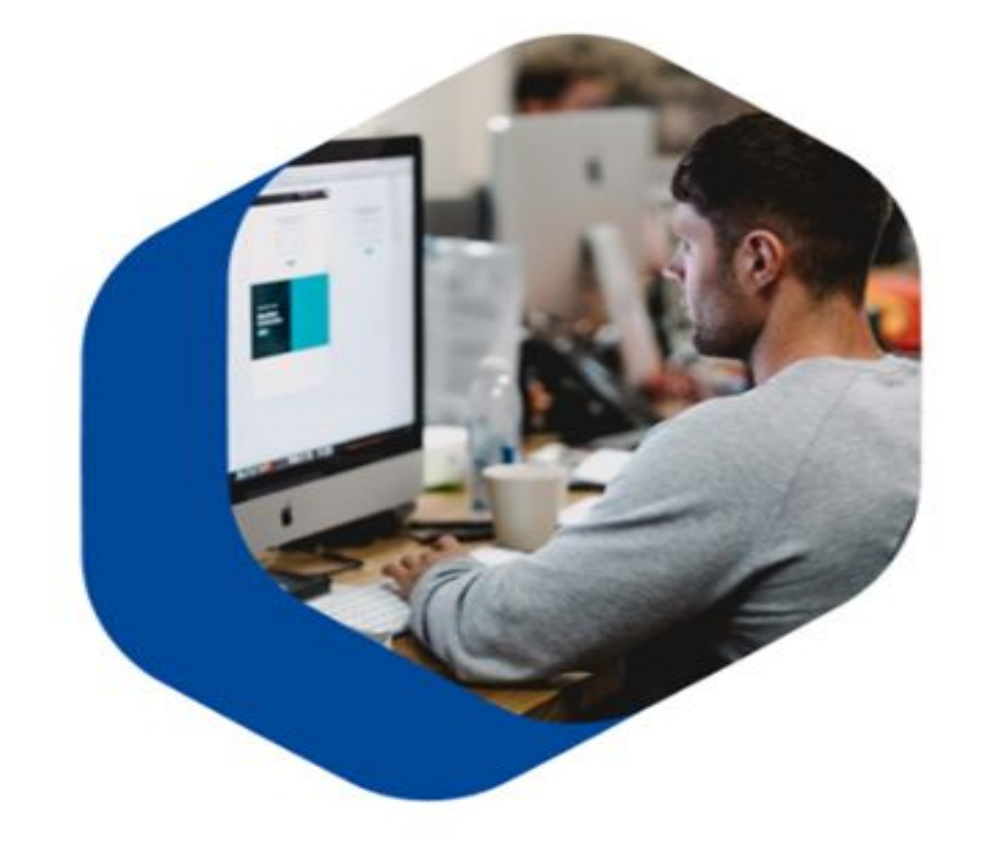

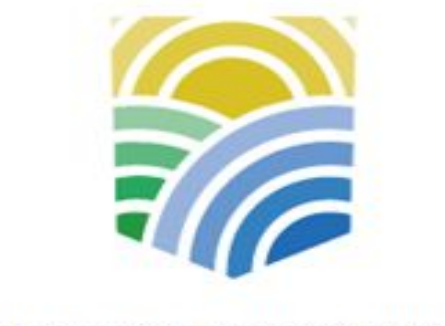

Министерство труда и социальной зашиты

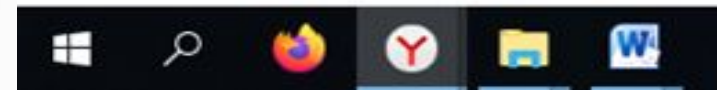

#### Записаться на обучение»

ста «Содействие занятости» национального проекта «Демография»

ជា 

стве безработного

Подать заявление

Программа организации профессионального обучения и дополнительного профессионального образования отдельных категорий граждан рассчитана на период до 2024 года.

Цель программы – содействие занятости отдельных категорий граждан путем организации профессионального обучения, дополнительного профессионального образования для приобретения или развития имеющихся знаний, компетенций и навыков, обеспечивающих конкурентоспособность и профессиональную мобильность на рынке труда.

Записаться на обучение

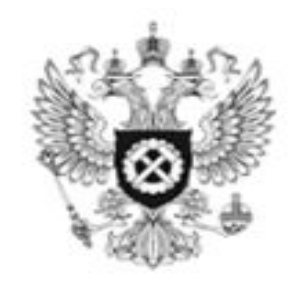

Роструд

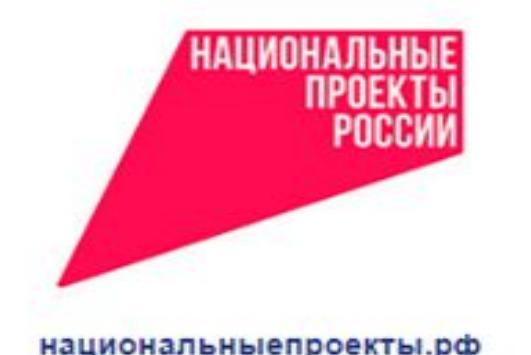

национальныепроекты.рф

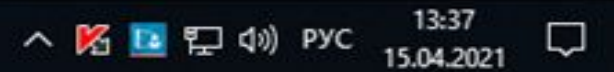

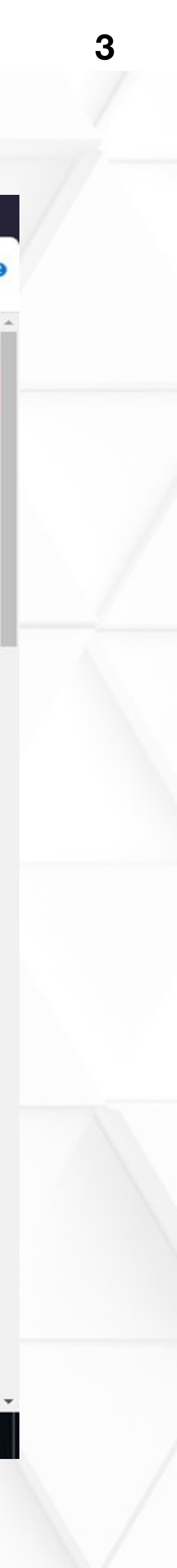

### Авторизоваться через портал государственных услуг (ЕСИА) со своей учетной записью

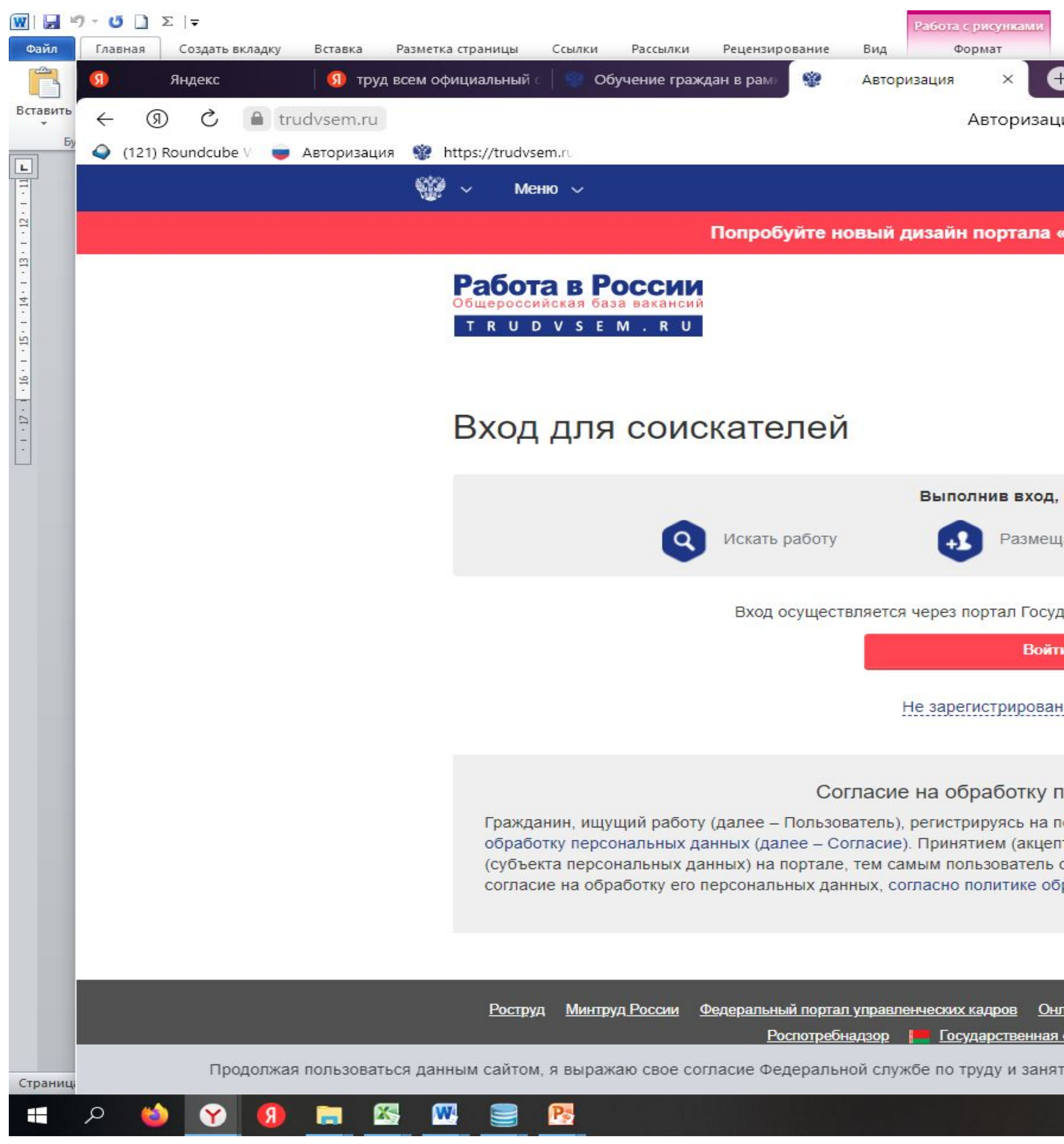

| 4 Как подать заявку на обуч                                                                                       | чение на порт                                              | гале Работа в Ро                               | ссии - Microso                              | ft Word (C6                 | ой актив         | ации продукта | a)       |         |   |         |        |                     | - 0                                                                                           |
|----------------------------------------------------------------------------------------------------|------------------------------------------------------------|------------------------------------------------|---------------------------------------------|-----------------------------|------------------|---------------|----------|---------|---|---------|--------|---------------------|-----------------------------------------------------------------------------------------------|
| ия                                                                                                    |                                                            |                                                |                                             | A                           | P                | ● Отзывы      | لم<br>_  | =       | - | o<br>Fa | ×<br>± | Измените<br>стили * | <ul> <li>Найти ▼</li> <li>abac Заменить</li> <li>Выделить ▼</li> <li>Редактировани</li> </ul> |
| «Работа России»                                                                                                   | Попробо                                                    | вать                                           |                                             |                             |                  |               |          |         |   |         | Â      |                     |                                                                                               |
| Тульская об                                                                                                    | іласть                                                     | Соискател                                      | <u>Версия для</u><br>⊫ Раб                  | слабовид<br>ютодател        | <u>ящих</u><br>ь |               |          |         |   |         |        |                     |                                                                                               |
| Вы сможете:<br>ать резюме<br>дарственных Услуг госу                                                               | о с                                                        | вязаться с ра<br>ИА)                           | абото <mark>да</mark> телем<br>Ищет         | л<br>е сотрудні             | иков?            |               |          |         |   |         |        |                     |                                                                                               |
| ы на Госуслугах                                                                                                   |                                                            |                                                |                                             |                             |                  |               |          |         |   |         |        |                     |                                                                                               |
| ерсональных данн<br>ортале www.trudvsem.r<br>том) оферты Согласия<br>осуществляет конклюд<br>работки персональных | ных<br>ти, обязуето<br>является (<br>ентные деі<br>данных. | ся принять на<br>факт регистр<br>йствия, вырах | стоящее Сог<br>ации пользов<br>кающие его в | ласие на<br>ателя<br>золю и | 1                |               |          |         |   |         |        |                     |                                                                                               |
| <u>пайнинспекция.рф Соот</u><br><u>служба занятости Респуб</u>                                                    | течественник<br>пики Белару                                | и <u>Торгово-пр</u><br>сь                      | омышленная г                                | палата РФ                   |                  |               |          |         |   |         |        |                     |                                                                                               |
| гости на обработку мои                                                                                            | их персона.                                                | льных данны                                    | к, в том числ                               | е с испол                   | ъзован           | ием метрич    | еских пр | оограмм | 4 | 3       | ×      | ₫ 📃 100%            | 6 O – V                                                                                       |
|                                                                                                    |                                                            |                                                |                                             |                             |                  |               |          |         |   | ~       | Ö, 🖪   | 門 ())               | РУС 19:34<br>27.04.2021                                                                       |

![](_page_3_Picture_3.jpeg)

#### Авторизоваться через портал Государственных услуг (ЕСИА) со своей учетной записью. Войти в личный кабинет, как частное (физическое) лицо.

![](_page_4_Picture_1.jpeg)

![](_page_4_Picture_2.jpeg)

#### В личном кабинете выбрать нужную категорию и регион обучения

![](_page_5_Picture_1.jpeg)

|                                                                                          |                                                                                           |                                                                             |       |        | ជា    | ≡        | -             | đ          | ×        |
|------------------------------------------------------------------------------------------|-------------------------------------------------------------------------------------------|-----------------------------------------------------------------------------|-------|--------|-------|----------|---------------|------------|----------|
| саться на обучение                                                                       |                                                                                           |                                                                             | 9   9 | Отзывы | Ħ     | 9        | •             | 5          | <b>1</b> |
|                                                                                          |                                                                                           |                                                                             |       |        |       |          |               |            | •        |
| н портала «Работа России»                                                                | Попробовать                                                                               |                                                                             |       |        |       |          |               |            |          |
| енных категорий, в наибольшей                                                            | Выбор категор                                                                             | ии                                                                          |       |        |       |          |               |            |          |
|                                                                                          | Регион обучен                                                                             | ия                                                                          |       |        |       |          |               |            |          |
|                                                                                          | Компетенция и                                                                             | и форма обучения                                                            |       |        |       |          |               |            |          |
|                                                                                          | Место обучени                                                                             | កេ                                                                          |       |        |       |          |               |            |          |
|                                                                                          | Персональные                                                                              | е данные                                                                    |       |        |       |          |               |            |          |
| กร กอกโอกล ออกางกะคน อกร กรองอะกะหน                                                      | Отправить зая                                                                             | ВКУ                                                                         |       |        |       |          |               |            |          |
| оограммы обучения, выберите из списка<br>егион                                           |                                                                                           |                                                                             |       |        |       |          |               |            |          |
| <u>кадров Онлайнинспекция.рф Со</u><br>арственная служба занятости Республи              | <u>ротечественники Торгово</u><br>ки Беларусь                                             | <u>-промышленная палата РФ</u>                                              |       |        |       |          |               |            | l        |
| Общая информация                                                                         | Соискатели                                                                                | Работодатели                                                                |       |        |       |          |               |            | H        |
| <u>Государственная служба<br/>занятости</u><br><u>Открытые данные</u><br><u>Партнеры</u> | <u>Найти работу</u><br><u>Добавить резюме</u><br><u>Крупнейшие</u><br><u>работодатели</u> | <u>Найти резюме</u><br>Д <u>обавить вакансию</u><br><u>Впервые на сайте</u> |       |        |       |          |               |            |          |
| <u>Помощь</u>                                                                            | <u>Трудоустройство</u><br><u>инвалидов</u><br><u>Впервые на сайте</u>                     |                                                                             |       |        |       |          |               |            |          |
| rostrud.ru. При копировании информации – ссылка                                          | на <u>trudvsem.ru</u> обязательна.                                                        |                                                                             |       |        |       |          |               |            |          |
|                                                                                          |                                                                                           |                                                                             |       | ^ ₿.   | 🖸 🔛 I | \$₩) РУС | 19:<br>27.04. | 48<br>2021 | ₽        |

![](_page_5_Picture_3.jpeg)

# Заполняем все обязательные поля и нажимаем кнопку: «Отправить»

| 🔮 🗸 Меню 🗸                                                                                                    |          |
|----------------------------------------------------------------------------------------------------|----------|
| Попробуйте новый дизай                                                                                                    | I        |
| траждан                                                                                                    |          |
| Лица в возрасте 50-ти лет и старше                                                                                                    |          |
| Лица предпенсионного возраста                                                                                                    |          |
| Женщины, находящиеся в отпуске по уходу за<br>ребенком в возрасте до трех лет                                                                                                    |          |
| Женщины, имеющие детей дошкольного возраста, не состоящие в трудовых отношениях                                                                                                    |          |
| Регион обучения                                                                                                    |          |
| Тульская область                                                                                                    | ļл<br>ip |
| Дистанционное обучение                                                                                                    |          |
| Компетенция                                                                                                    |          |
| Лабораторный химический анализ (Ворлдскиллс)                                                                                                    | lp<br>)e |
| Лабораторный химический анализ (Ворлдскиллс)<br>Содержанием компетенции является обеспечение лабора<br>газообразных и твердых веществ и материалов в различн<br>промышленности. Специалисты, владеющие данной комп<br>подготовку проб, оборудования и реактивов в соответстви<br>документацией, осуществляют качественный и количеств<br>промышленных материалов химическими и физико-химич |          |
| Место обучения<br>Место обучения                                                                                                    |          |

ГПОУ ТО "Щекинский политехнический колледж" 🧹

| н портала «Работа России»                                                                                                    | Попробовать                                         |
|----------------------------------------------------------------------------------------------------|-----------------------------------------------------|
|                                                                                                    | Место обучения Персональные данные Отправить заявку |
| ля подбора доступной для прохождения<br>рограммы обучения, выберите из списка<br>егион                                           |                                                     |
| рограммы обучения доступн <mark>ые в вашем</mark><br>егионе                                                                      |                                                     |
| торного контроля жидких,<br>ых отраслях<br>етенцией, проводят<br>и с нормативной<br>енный анализ природных и<br>ескими методами. |                                                     |
|                                                                                                    |                                                     |

![](_page_6_Picture_5.jpeg)

## Появится сообщение : «Заявка успешно отправлена». Далее с вами будут работать представители учебного заведения регионального оператора

![](_page_7_Picture_1.jpeg)

![](_page_7_Picture_2.jpeg)

# Заявка успешно отправлена

#### Ваша заявка на обучение успешно отправлена!

Нам понадобится некоторое время на ее проверку. После завершения проверки Вы получите уведомление об изменении статуса заявки на электронную почту, указанную Вами в форме заявки на обучение.

Вернуться на главную страницу

![](_page_7_Picture_7.jpeg)

<u>Минтруд России</u> <u>Федеральный портал управленческих кадров</u> <u>Онлайнинспекция рф</u> <u>Соотечественники</u> <u>Торго</u> <u>Роспотребнадзор</u> <u>Государственная служба занятости Республики Беларусь</u>

> Общая информация <u>Государственная служба</u> <u>занятости</u> <u>Открытые данные</u> <u>Партнеры</u> <u>Помощь</u>

Соискатели <u>Найти работу</u> Д<u>обавить резюме</u> <u>Крупнейшие</u> <u>работодатели</u> <u>Трудоустройство</u> <u>инвалидов</u>

Впервые на сайте

Торгово-промышленная палата РФ

Работодатели Найти резкоме Добавить вакансию Впервые на сайте

Федеральная служба по труду и занятости — rostrud.ru При копировании информации – ссылка на trudvsem.ru обязательна.

![](_page_7_Picture_14.jpeg)

![](_page_7_Picture_15.jpeg)

![](_page_7_Picture_16.jpeg)